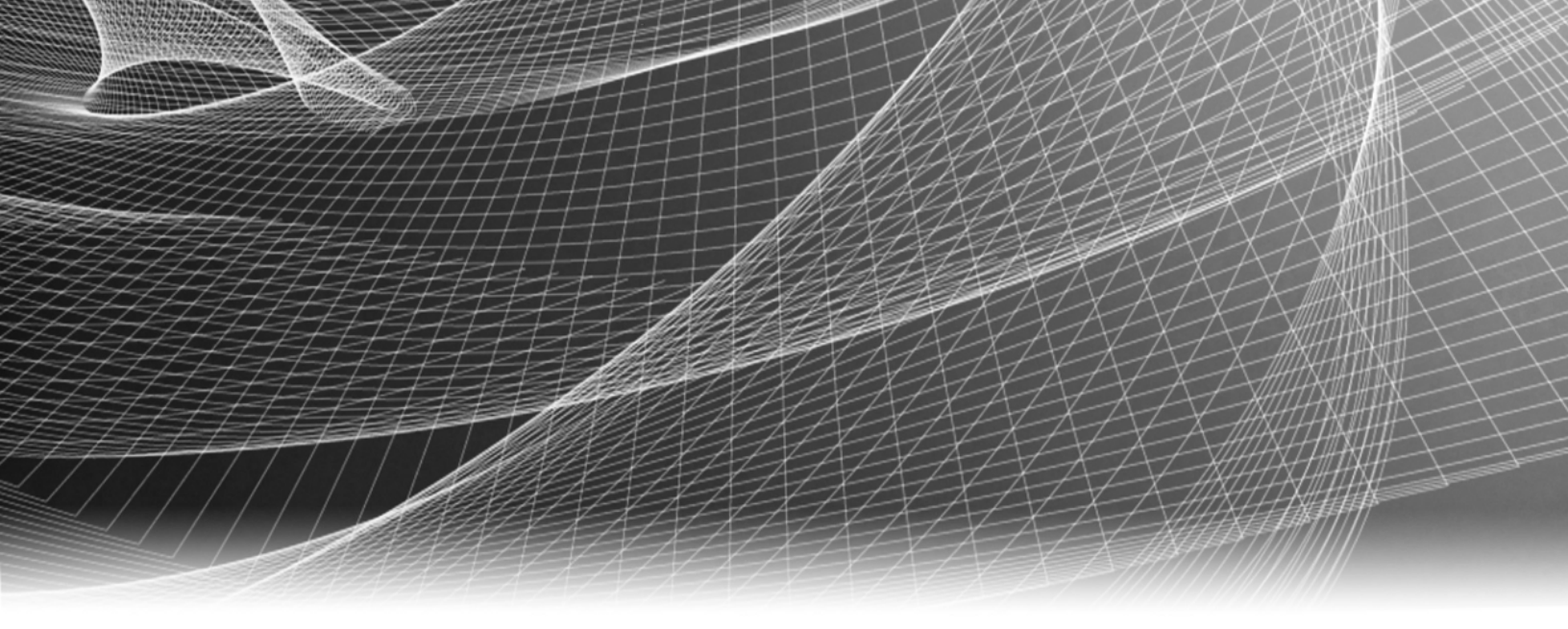

# **RSA Security Analytics**

Direct-Attached Capacity (DAC) Series 4構成ガイド

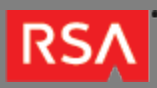

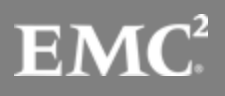

Copyright © 2010 - 2016 RSA, the Security Division of EMC. All rights reserved.

### Trademarks

RSA, the RSA Logo and EMC are either registered trademarks or trademarks of EMC Corporation in the United States and/or other countries. All other trademarks used herein are the property of their respective owners. For a list of EMC trademarks, go to www.emc.com/legal/emc-corporation-trademarks.htm.

#### License Agreement

This software and the associated documentation are proprietary and confidential to EMC, are furnished under license, and may be used and copied only in accordance with the terms of such license and with the inclusion of the copyright notice below. This software and the documentation, and any copies thereof, may not be provided or otherwise made available to any other person.

No title to or ownership of the software or documentation or any intellectual property rights thereto is hereby transferred. Any unauthorized use or reproduction of this software and the documentation may be subject to civil and/or criminal liability. This software is subject to change without notice and should not be construed as a commitment by EMC.

#### Third-Party Licenses

This product may include software developed by parties other than RSA. The text of the license agreements applicable to third-party software in this product may be viewed in the thirdpartylicenses.pdf file.

#### Note on Encryption Technologies

This product may contain encryption technology. Many countries prohibit or restrict the use, import, or export of encryption technologies, and current use, import, and export regulations should be followed when using, importing or exporting this product.

### Distribution

Use, copying, and distribution of any EMC software described in this publication requires an applicable software license. EMC believes the information in this publication is accurate as of its publication date. The information is subject to change without notice.

THE INFORMATION IN THIS PUBLICATION IS PROVIDED "AS IS." EMC CORPORATION MAKES NO REPRESENTATIONS OR WARRANTIES OF ANY KIND WITH RESPECT TO THE INFORMATION IN THIS PUBLICATION, AND SPECIFICALLY DISCLAIMS IMPLIED WARRANTIES OF MERCHANTABILITY OR FITNESS FOR A PARTICULAR PURPOSE.

# Direct-Attached Capacity (DAC) Series 4構成ガイド

- Direct-Attached Capacity (DAC) Series 4構成ガイド
  - DACハードウェアの説明
  - DACのインストール

4

5

7

## Direct-Attached Capacity (DAC) Series 4構成ガイド

概要

このドキュメントでは、Series 4 Decoder、Series 4 Concentrator、Series 4 Archiver、Series 4 Hybrid、Series 4 All-In-Oneの各アプライアンスに15-drive DAC Series 4をインストールする手順について説明します。

# 本書について

このドキュメントは、ハードウェアの構成手順を説明する目的で記載されています。Security Analyticsソフトウェアの 特定のリリースに依存するものではありません。

Note: 印刷したガイドを参照している場合は、sadocs.emc.com/ja-jpに新しいバージョンが公開されている 場合がありますのでご注意ください。このガイドは、Security Analyticsオンライン ヘルプのハードウェア構 成ガイドから参照可能です。

## DACハードウェアの説明

### 概要

このトピックでは、Security Analytics 15-drive Direct-Attached Capacity (DAC) Series 4ストレージ デバイスの概要を 説明します。

# ハードウェアの説明

Security Analytics DACは、EMC<sup>2</sup>によって提供されるドライブ アレイ エンクロージャです DACは、Series 4の Decoder、Concentrator、Archiver、Hybrid、All-In-Oneの各アプライアンスで使用可能なストレージを拡張するために 使用します。

## はじめに

RSASecurity Analytics Series 4 DACアプライアンスには、出荷時にDACソフトウェアがインストールされています。 ネットワーク上でDACの初期構成を行うには、次のステップを実行します:

- 1. 設置場所の要件および安全性に関する情報を確認します。
- 2. DACをインストールします。

# パッケージの内容

DACに付属するEMC<sup>2</sup>のドキュメントを参照してください。

Note: DACには2本のSASケーブルが付属します。 アプライアンスにDACを接続するために必要なケーブルは1本のみです。2本目のSASケーブルはスペア ケーブルです。

## お客様側で用意が必要な機材

お客様が機材を用意する必要はありません。

## DACの背面

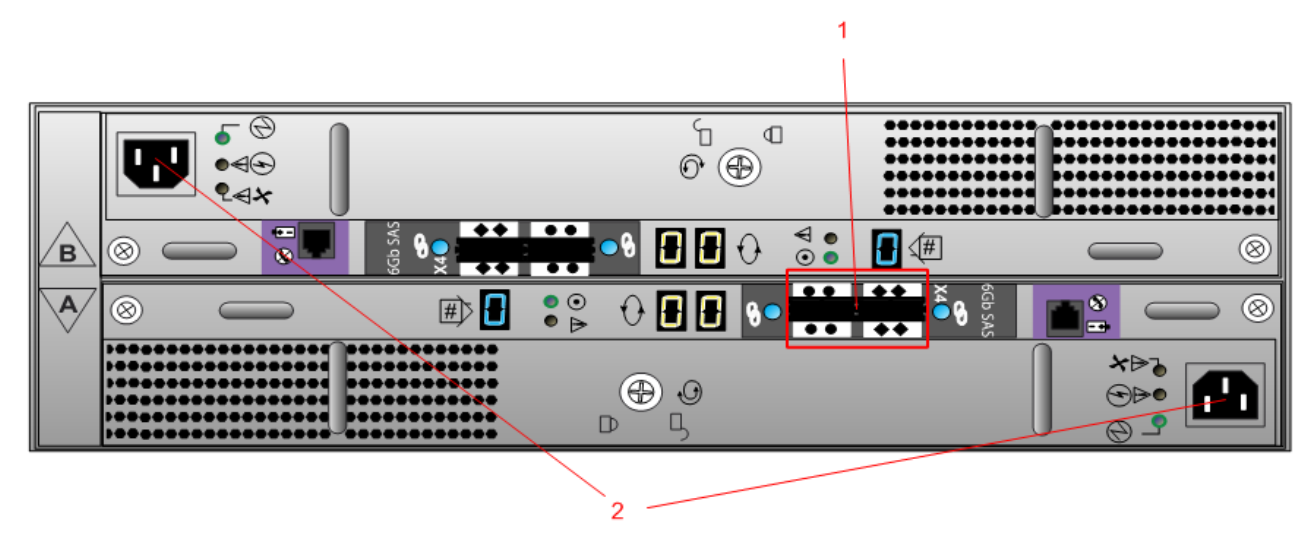

| 番号 | 説明                                                                             |
|----|--------------------------------------------------------------------------------|
| 1  | SASポート。各ポート セットには、拡張ポートとプライマリ ポートがあります。各セットにおいて、シャー<br>シの中央近くのポートがプライマリ ポートです。 |
| 2  | 電源入力接続                                                                         |

### DACのインストール

概要

このトピックでは、Series 4 Decoder、Series 4 Concentrator、Series 4 Archiver、Series 4 Hybrid、Series 4 All-In-Oneの各アプライアンスに15-drive DAC Series 4をインストールする方法について説明します。

## はじめに

次の表に、さまざまな導入環境におけるインストール手順のサマリーを示します。詳細な手順については、個別のサブ セクションを参照してください。導入のシナリオは、次のとおりです:

- ・ 複数のDACをConcentrator、Decoder、Log Decoder、Archiver導入環境にインストール。
- 単一のDACをHybrid導入環境にインストール。
- 単一のDACをAll-In-One導入環境にインストール。

前提条件

次の必要なソフトウェアが利用可能であることを確認します。

- arrayCfg-2.1.tgz以降。ストレージを構成するために必要です。このスクリプトは四半期ごとに更新され、バージョンは次のように表されます。arrayCfg-<x.y-z>.tgz。ここで、<x.y-z>はバージョン番号です。最新バージョンの入手については、RSAまでお問い合わせください。
- nwraidutil.pl

手順の概要

次の表に、さまざまな導入シナリオにおける手順の概要を示します。

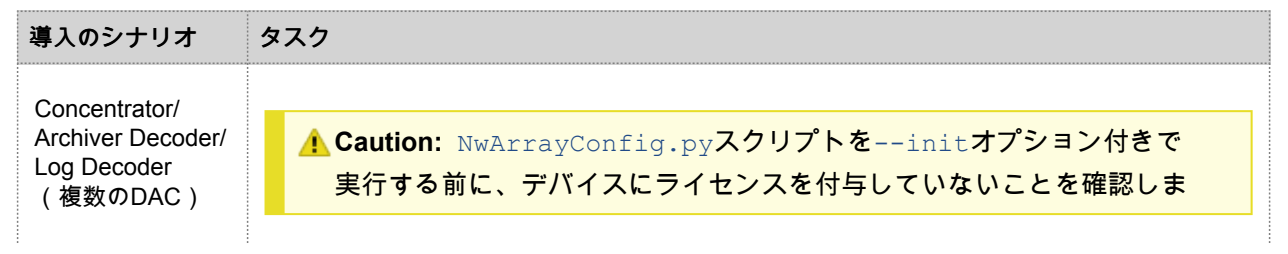

© 2010 - 2016 RSA, The Security Division of EMC. Last Modified: September 14 2016, 12:10PM

| 導入のシナリオ    | タスク                                                                                                    |
|------------|----------------------------------------------------------------------------------------------------|
|            | す。Series 4/4S Decoderに複数のDACをインストールする場合、サービ<br>スにライセンスを付与して開始する前に、ステップ1、2、3(最初の<br>DACのケーブル接続と初期化)を実行します。この手順に従わない場<br>合、ディレクトリ構造に関する問題やデータの消失が発生する可能性が<br>あり、またアプライアンスの再イメージ化が必要になることがありま<br>す。<br>1. アプライアンスの電源を入れる前に、「アプライアンスへのDACの接続」に従って、<br>アプライアンスに最初のDACを接続します。<br>2. 「Decoder、Concentrator、Archiver上でのDACインストールスクリプトの実行」<br>に従って、NwArrayConfig.pyスクリプトをinitオプション付きで実行します。<br>■ Note: このスクリプトを実行する前に誤ってデバイスのライセン<br>スを付与した場合は、DACドライブを元の状態にリストアしま<br>す。詳細はRSAまでお問い合わせください。<br>3. 「DecoderまたはConcentratorサービスの再起動」に従ってサービスを再起動しま<br>す。<br>4. アプライアンスのライセンスを付与します。アプライアンスへのライセンス付与の手<br>順については、Security Analyticsのヘルプオブションもしくはsadocs.emc.com/ja-jp<br>から参照可能な、Security Analyticsのイルプオブションもしくはsadocs.emc.com/ja-jp<br>から参照可能な、Security Analyticsのイルプオブションもしくはsadocs.emc.com/ja-jp<br>のら参照可能な、Security Analyticsのインストールスクリプトの実行」に従って、追加<br>のDACに対してDACインストールスクリプトをaddオプション付きで実行します。<br>7. 「DecoderまたはConcentratorサービスの再起動」に従ってサービスを再起動しま<br>す。 |
| Hybrid/AIO | <ol> <li>アプライアンスの電源を入れる前に、「アプライアンスへのDACの接続」に従って、<br/>アプライアンスにDACを接続します。</li> <li>▲ Caution: HybridアプライアンスまたはAll-in-One (AIO)アプライアンス<br/>に対して追加ストレージを構成する前に、HybridまたはAlOを実行する<br/>すべてのサービス (Concentrator、Decoder、Broker、Log Decoderな<br/>ど)にライセンスが付与されていることを確認します。</li> <li>ワービスにライセンスを付与します。手順については、Security Analyticsのヘルプオ<br/>プションもしくはsadocs.emc.com/ja-jpから参照可能な、Security Analyticsライセン<br/>スガイドを参照してください。「HybridまたはAll-in-One (AIO)アプライアンスへの<br/>DACの追加」に従って、NwArrayConfig.pyスクリプトをaddオプション付きで<br/>実行します。</li> </ol>                                                                                                    |

#### アプライアンスへのDACの接続

ここで紹介するケーブル接続手順は、次の導入タイプのすべてのアプライアンスに適用されます。Concentrator、 Decoder、Log Decoder、Archiver、Hybrid、All-In-One。

Note: DACには2本のSASケーブルがあります。アプライアンスにDACを接続するのに必要なケーブルは1本のみです。2本目のSASケーブルはスペアです。

アプライアンスにDACを接続するには、次の手順を実行します。

- Security Analytics S4アプライアンスの背面にあるRAIDコントローラーの左側のポートにSASケーブルの一端を接続します。 スクリプト実行時に追加ドライブが検出されなかった場合、RAIDコントローラのもう一方のポートにケーブルを接続してみて ください。
- 2. SASケーブルの他端をDACユニットに接続します。
  - RAIDコントローラに最初のDACを接続する場合、次の図に示すように、DACの**プライマリSASポート**にケーブルを挿入しま す。

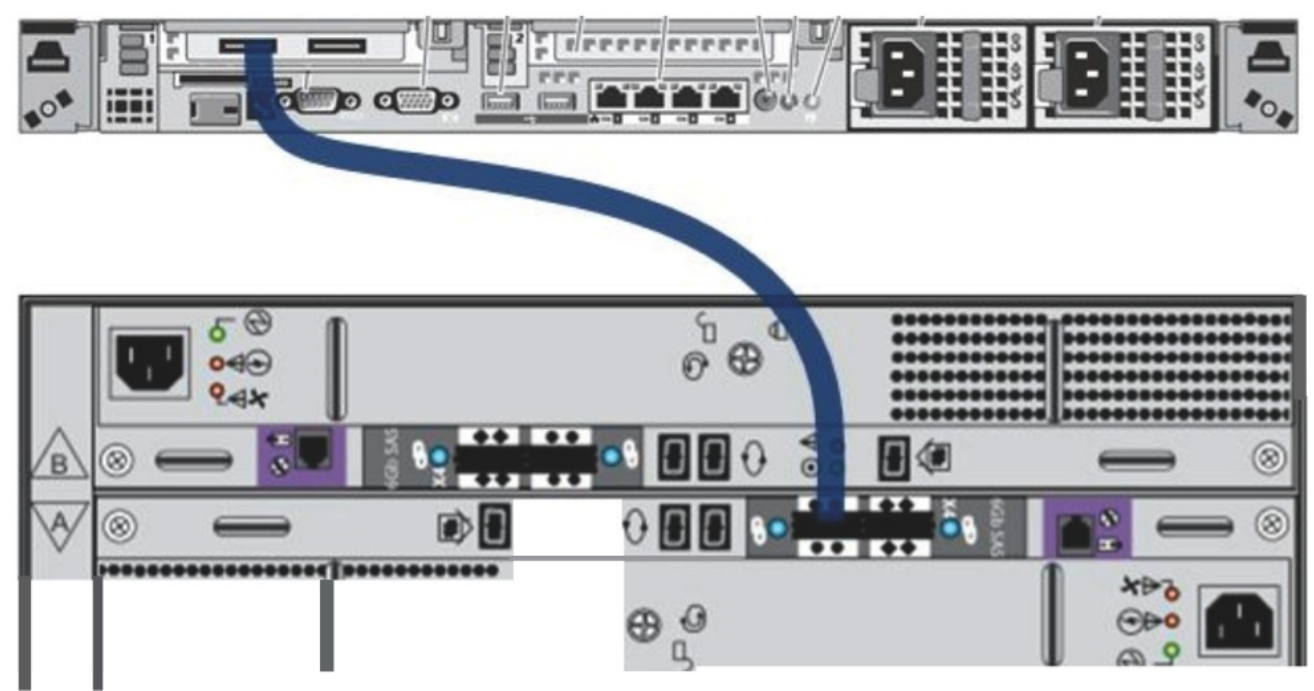

- 3. RAIDコントローラに複数のDACを接続する場合は、次の項目を確認します:
  - a. 最初のDACのプライマリ ポートにDecoderからのケーブルを挿入します。
  - b. 最初のDACのセカンダリ ポートから次のDACのプライマリ ポートにケーブルを接続します。

次の図は、複数のDACを接続する方法を示しています。

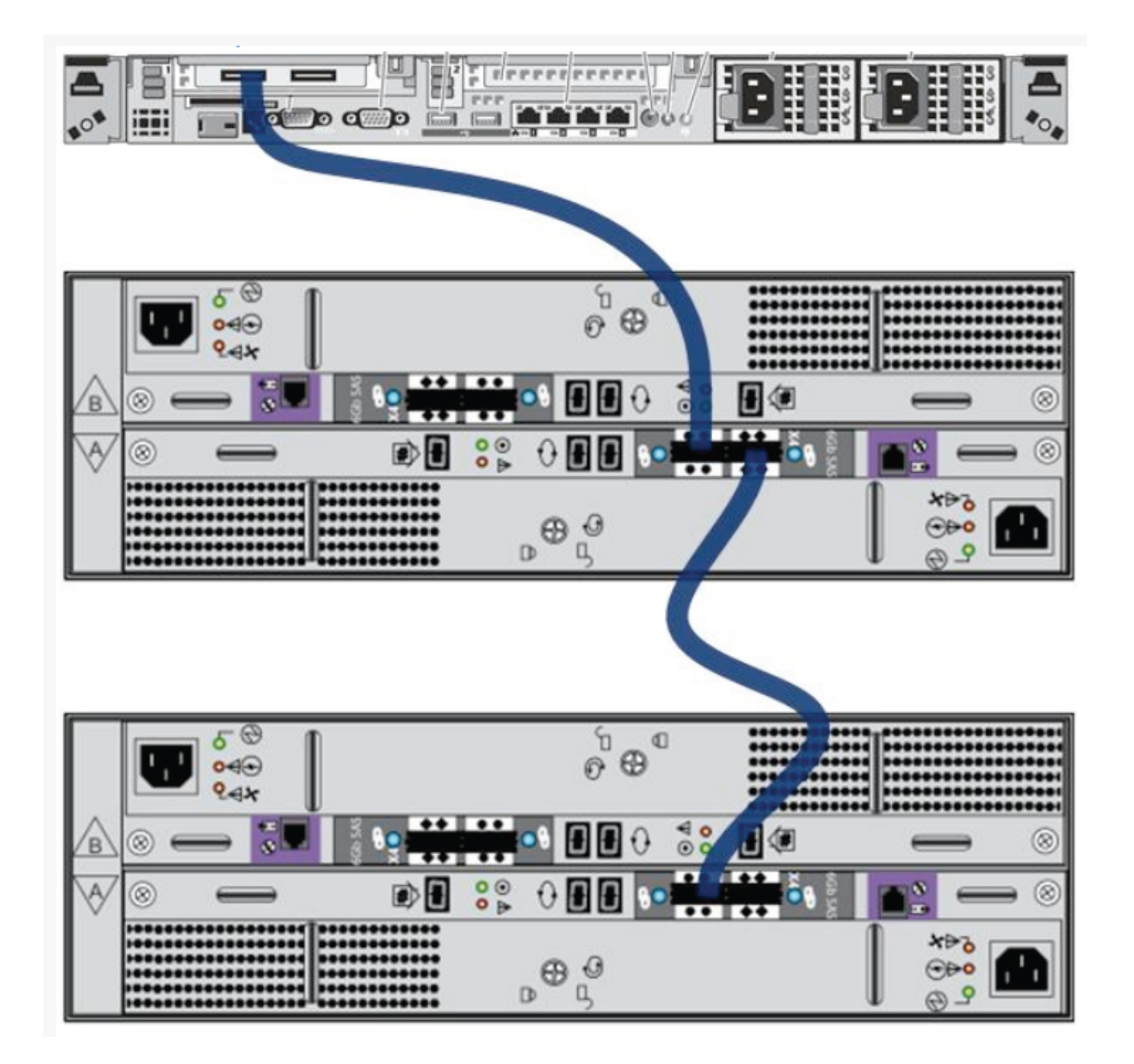

## Decoder、Concentrator、Archiver上でのDACインストー ル スクリプトの実行

<u>▲</u> Caution: Decoder、Concentrator、Archiverでは、後述する--action initオプション付きのスクリプトを 実行する前に、ライセンスを<u>付与しない</u>でください。

次の手順でDecoderまたはConcentratorでDACインストール スクリプトを実行します:

1. SCPを使用して、arrayCfg-2.1.tgzファイルをアプライアンス上の/rootにコピーします。

© 2010 - 2016 RSA, The Security Division of EMC. Last Modified: September 14 2016, 12:10PM

- 2. 次のコマンドを実行してコンテンツを展開します: tar -zxf arrayCfg-2.1.tgz
- 3. 新しく作成されたarrayCfgディレクトリに移動します: cd arrayCfg
- 次のコマンドを実行します。 #nwraidutil.pl | more
- 5. コマンドの実行結果をチェックし、DACドライブ上にForeignおよびUnconfigured (Bad) 状態のドライブがないことを確認 します。いずれかの状態が見つかった場合は、スクリプトを実行する前にそれらの問題を解消します。
- 次のコマンドを使用してNwArrayConfig.pyスクリプトを実行します:
   [root@CSO-S4Concentrator ~]# ./NwArrayConfig.py --action init --service
   (decoder|concentrator/archiver)
   スクリプトは、必要なすべての仮想ドライブ、論理ボリューム、ディレクトリ構造を作成し、デバッグメッセージを
   arrayCfg.logに書き込みます
- スクリプトの実行を完了した後、Security Analytics Administrationを使用してデバイスを追加し、Decoder、Concentrator、 Archiverの各サービスにライセンスを付与します。
- 8. 結果を確認します:
  - a. arrayCfg.logファイルを確認し、スクリプトによりエラーが発生しなかったことを確認します。
  - b. 次のコマンドを実行し、データベースの新しいサイズを確認します: df -Ph|awk '/(concentrator|decoder|archiver|Filesystem)/ {printf("%-64s %4s\n",\$6,\$2)}' 表示される結果の例を次に示します。 Mounted Size /var/netwitness/concentrator 30G /var/netwitness/concentrator/index 1.1T /var/netwitness/concentrator/sessiondb 1013G /var/netwitness/concentrator/metadb 9.9T

## ストレージ アレイ追加時のDACインストール スクリプ トの実行

初期化後にストレージを追加する場合、次の手順でDecoderまたはConcentratorでDACインストール スクリプトを実行 します:

- 1. アプライアンスにarrayCfg-2.1.tgzファイルがコピーされていない場合は、SCPなどのツールでアプライアンスの/rootに arrayCfg-2.1.tgzファイルをコピーします。
- 2. 次のコマンドを実行します。 nwraidutil.pl | more
- 3. コマンドの実行結果をチェックし、DACドライブ上にForeignおよびUnconfigured (Bad) 状態のドライブがないことを確認 します。いずれかの状態が見つかった場合は、スクリプトを実行する前にそれらの問題を解消します。
- 4. 以下の項目を確認します:
  - a. NwArrayConfig.pyスクリプトを実行する前に、DecoderまたはConcentratorにライセンスが付与されている。
  - b. DecoderおよびApplianceサービス上でRESTが有効である。
- 5. 次のコマンドを実行して/root/arrayCfgディレクトリに移動します: cd /root/arrayCfg
- 6. 次のコマンドを使用して、NwArrayConfig.pyスクリプトを実行します。 [root@CSO-DecoderSM ~]# ./NwArrayConfig.py --action add --service (concentrator|decoder|archiver)

このスクリプトは、使用可能なドライブを含む次の追加DACを検索します。対応する論理ドライブを作成し、サービス タイプ に基づいて適切な構成を実行します。すべてのメッセージが./arrayCfg.logに記録されます。

- 7. 各DACについて、すべての構成が完了するまで、ステップ1~6を繰り返します。
- 8. 結果を確認します:
  - a. スクリプトでエラーが生成されなかったことを確認します。
  - b. 次のコマンドを実行し、データベースの新しいサイズを確認します:

df -Ph|awk '/(concentrator|decoder|archiver|Filesystem)/ {printf("%-64s %4s\n",\$6,\$2)}' 表示される結果の例を次に示します。 Mounted Size /var/netwitness/decoder 10G /var/netwitness/decoder/index 30G /var/netwitness/decoder/metadb 3.5T /var/netwitness/decoder/sessiondb 185G /var/netwitness/decoder/packetdb 19т /var/netwitness/decoder/packetdb0 24т

- c. 追加した各DACに対応するエントリが表示されることを確認します。作成された各DACごとに/var/netwitness/ decoder/packetdb#が表示されます。/var/netwitness/decoder/packetdb#で示されたサイズが、接続した拡張 ストレージ アレイから想定される値に近いことを確認します。Security Analyticsインタフェースで確認できるように、こ の番号をメモしておきます。
- d. Security Analyticsインタフェースにログオンし、Security Analyticsメニューで [Administration] > [デバイス]を選択します。

[Administration]の[デバイス]ビューが表示されます。

- e. [Decoder] または [Log Decoder]を選択し、ツールバーから [表示] > [エクスプローラー]を選択します。
- f. databaseフォルダを展開し、configフォルダを選択します。
- g. packet.dirノードを見つけ、完全に展開します。追加した各DACに対応するエントリが存在し、それぞれのpacketdbのサ イズが以下のように表示されていることを確認します: /var/netwitness/decoder/packetdb#/packetdb==<n>

ここで、<n>は新しいデバイスのサイズの95%(TB単位)と等しくなります。この値は、前の手順で実行したdf -Ph コマンドから返された /var/netwitness/decoder/packetdb#の結果値の95%である必要があります。

#### Decoder、Concentrator、Archiverサービスの再起動

サービスが新しい領域を認識できるように、Decoder、Concentrator、Archiverの各サービスを再起動する必要がありま す。Decoder、Concentrator、Archiverの各サービスを再起動し、サービスがオンラインに戻り、収集を開始したことを 確認します。

### HybridまたはAll-in-One (AlO)アプライアンスへのDACの 追加

▲ Caution: HybridアプライアンスまたはAll-in-Oneアプライアンスに対して追加ストレージを構成する前に、 HybridまたはAIOを実行するすべてのサービス(Concentrator、Decoder、Broker、Log Decoderなど)にラ イセンスが付与されていることを確認します。手順については、Security Analyticsのヘルプ オプションもし くはsadocs.emc.com/ja-jpから参照可能な、Security Analyticsライセンス ガイドを参照してください。

> © 2010 - 2016 RSA, The Security Division of EMC. Last Modified: September 14 2016, 12:10PM

HybridまたはAll-in-One (AIO)アプライアンスにDACを追加するには、次の手順を実行します:

- 1. 「アプライアンスへのDACの接続」に従って、アプライアンスにDACを接続します。
- 2. SCPを使用して、arrayCfg-2.1.tgzファイルをアプライアンス上の/rootにコピーします。
- 3. コンテンツを展開します: tar -zxf arrayCfg-2.1.tgz
- 4. 新しく作成されたarrayCfgディレクトリに移動します: cd arrayCfg
- 5. 次のコマンドを実行して、構成済みドライブを表示します: #nwraidutil.pl | more #df -h
- 6. スクリプトを実行する前に、ボリュームをレビューします。コマンドの実行結果をチェックし、DACドライブ上にForeignおよびUnconfigured (Bad) 状態のドライブがないことを確認します。

df -Ph|awk '/(concentrator|decoder|archiver|Filesystem)/ {printf("%-64s %4s\n",\$6,\$2)}' 表示される結果の例を次に示します。

| Mounted                                |      |  |
|----------------------------------------|------|--|
| /var/netwitness/concentrator           | 30G  |  |
| /var/netwitness/concentrator/index     | 300G |  |
| /var/netwitness/concentrator/metadb    | 2.2T |  |
| /var/netwitness/concentrator/sessiondb | 300G |  |
| /var/netwitness/logdecoder             | 30G  |  |
| /var/netwitness/logdecoder/index       | 10G  |  |
| /var/netwitness/logdecoder/packetdb    | 2.7T |  |
| /var/netwitness/logdecoder/metadb      | 300G |  |
| /var/netwitness/logdecoder/sessiondb   | 30G  |  |
|                                        |      |  |

次のコマンドを使用して、NwArrayConfig.pyスクリプトを実行します。
 [root@CSO-DecoderSM ~]# ./NwArrayConfig.py --action add --service hybrid --drives <N>
 ここで、<N>は、HybridのConcentrator部分に割り当てられるドライブの数です。デフォルトでは、<N>は3???このスクリプト
 は、使用可能なドライブを含む次の追加DACを検索します。Hybridの各サービスの論理ドライブを作成し、サービス タイプに
 基づいて適切な構成を実行します。すべてのメッセージが./arrayCfg.logに記録されます。

- 8. 各DACについて、すべての構成が完了するまで、ステップ1~7を繰り返します。
- 9. 結果を確認します:
  - a. スクリプトでエラーが生成されなかったことを確認します。
  - b. 次のコマンドを実行して、データベースの新しいサイズを確認します:
     df -Ph|awk '/(concentrator|decoder|archiver|Filesystem)/ {printf("%-64s %4s\n",\$6,\$2)}'
     表示される結果の例を次に示します。

| Mounted                                 | Size |
|-----------------------------------------|------|
| /var/netwitness/concentrator            | 30G  |
| /var/netwitness/concentrator/index      | 300G |
| /var/netwitness/concentrator/metadb     | 2.21 |
| /var/netwitness/concentrator/sessiondb  | 300G |
| /var/netwitness/logdecoder              | 30G  |
| /var/netwitness/logdecoder/index        | 10G  |
| /var/netwitness/logdecoder/packetdb     | 2.71 |
| /var/netwitness/logdecoder/metadb       | 300G |
| /var/netwitness/logdecoder/sessiondb    | 30G  |
| /var/netwitness/concentrator/sessiondb0 | 373G |
| /var/netwitness/concentrator/metadb0    | З.ЗТ |
| /var/netwitness/logdecoder/packetdb0    | 19T  |
| /var/netwitness/concentrator/sessiondb1 | 373G |
| /var/netwitness/concentrator/metadb1    | З.ЗТ |
| /var/netwitness/logdecoder/packetdb1    | 19T  |
|                                         |      |

- c. 追加した各DACに対応するエントリが表示されることを確認します。作成された各DACごとに/var/netwitness/ decoder/packetdb#が表示されます。/var/netwitness/decoder/packetdb#で示されたサイズが、接続した拡張 ストレージ アレイから想定される値に近いことを確認します。Security Analyticsインタフェースで確認できるように、こ の番号をメモしておきます。
- d. Security Analyticsインタフェースにログインし、Security Analyticsメニューで [**Administration**] > [デバイス]を選択します。

[Administration]の[デバイス]ビューが表示されます。

- e. [Decoder]または[Log Decoder]を選択し、ツールバーから[表示]>[エクスプローラー]を選択します。
- f. databaseフォルダを展開し、configフォルダを選択します。
- g. packet.dirノードを見つけ、完全に展開します。追加した各DACに対応するエントリが存在し、それぞれのpacketdbのサイズが以下のように表示されていることを確認します: /var/netwitness/decoder/packetdb#/packetdb==<n> ここで、<n>は新しいデバイスのサイズの95%(TB単位)と等しくなります。この値は、前の手順で実行したdf -Phコマンドから返された/var/netwitness/decoder/packetdb#の結果値の95%である必要があります。